## 投标文件制作客户端安装指南

- 1. 安装前请先退出所有杀毒软件;
- 2. 需要安装的软件有:
  - 三个CA软件:
  - 1) 金科联信CA驱动
  - 2) CA证书管理器软件
  - 3) 国家公共服务平台CA组件
  - 标书制作客户端软件:
  - 4) 电子投标文件制作客户端下载
  - 客户端相应的PDF软件:
  - 5) PDF阅读软件
- 3. 打开我司网站: www.gdebidding.com,点击"投标人自助";

|                           | 东省机电设<br>gdong Machinery & I        | <b>设备招标</b> 中                 | 中心有限公司<br>Tendering Center Co. Ltd | ]                    |      |             |      |      |            |
|---------------------------|-------------------------------------|-------------------------------|------------------------------------|----------------------|------|-------------|------|------|------------|
| 首页 招标                     | 示信息                                 | 关于我们                          | 电子采购                               | 资讯中心                 | 政策法规 | 投标人自助 🔹     | 企业文化 | 智慧党建 | 联系我们       |
| 采购信息                      |                                     |                               |                                    |                      |      | 操作指南        |      |      |            |
|                           |                                     |                               |                                    |                      |      | 新手上路        |      |      |            |
|                           |                                     |                               |                                    |                      |      | 下载中心        |      |      |            |
| Contraction of the second | -                                   | -                             |                                    |                      |      | AMA COLORED |      |      |            |
| <b>未</b> 9<br>转变          | <b>来的成</b> ]<br><sup>∞观念,转</sup>    | <b>功属于</b><br><sup>变作风,</sup> | <b>质量领</b> 分<br><sub>创新机制,1</sub>  | <b>七者的世</b><br>创新局面。 | 纪    | 常见问题        |      | -    | -          |
| <b>未</b> 3<br>转变<br>投标人自  | <b>来的成</b> 功<br>◎观念,转<br>助 setf-set | <b>功属于</b><br>变作风,<br>rvice   | <b>质量领分</b><br>创新机制,1              | <b>七者的世</b><br>创新局面。 | 纪    | 常见问题        |      | -    | 首页 > 投标人目取 |

4. 打开"下载中心"→"电子投标文件客户端下载";

| 转变观念,转变            | 乍风,创新机制,创新局面。                |                                                                                                    |
|--------------------|------------------------------|----------------------------------------------------------------------------------------------------|
|                    |                              | and the second second se |
|                    | 下载中心                         | 首页 > 投标人自助 > 下彀中心                                                                                                    |
| 投标入目即 Self-service | • 电子投标文件客户端下载                | 2017-05-11                                                                                                    |
| 操作指南               | ·管理员授权委托书                    | 2014-11-28                                                                                                    |
| 新手上路               | • SHECA单位数字证书受理表(办理CA证书时须递交) | 2014-11-15                                                                                                    |
| 下载中心               | • 常用软件下载                     | 2014-11-14                                                                                                    |
| 常见问题 ▶             | 共4余记录 1/1页 首页 上一页 下一页 尾      | 页 第1~页                                                                                                    |

Copyright © 2004 - 2017 广东省机电设备招标中心有限公司 版权所有 地址:广东省广州市东风中路515号东积大厦5楼 邮编: 510045 电话: 020-66341917 020-66341921 传真: 020-66341967 网站备宝号: 粵ICP备14097490号 圖 粵公网安备 44010402000382 甲 电子招标斋服电话: 020-66341904, 020-61857678, 020-61857696, 020-61857654, 020-61857883, 020-61857677, 020-61857667

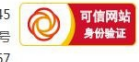

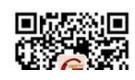

5. 点击"电子投标文件制作客户端下载"→"另存为"桌面;

|    | 投标人白肋 Salf-condica                                                | 下载中心                                                                                                    | 首页 > 投标人自助 > 下载中心 > 正文                                                                                                    |
|----|-------------------------------------------------------------------|----------------------------------------------------------------------------------------------------|----------------------------------------------------------------------------------------------------|
|    |                                                                   | 安东时间 - 2017                                                                                                    | 电子投标文件客户端下载                                                                                                    |
|    | 操作指南                                                              | 2017                                                                                                    | UJII 1PH .7 THOPEQHIDTOTYUPHRAN (JJUNA) . 4440                                                                                   |
|    | 新手上路                                                              | ◆ 电子投标文件制作客户端下载                                                                                                    |                                                                                                    |
|    | 下载中心                                                              | 上一篇:没有了<br>下一篇:参理局派切丢托士                                                                                                    |                                                                                                    |
|    | 常见问题 ▶                                                            | I. W. EPENIKKSCIP                                                                                                    |                                                                                                    |
|    |                                                                   |                                                                                                    |                                                                                                    |
|    | Copyright © 2004 - 201;<br>电话:020-66341917<br>电子招标客服电话:020-663419 | 「午新御机电设备招标中心有限公司 版权所有 地址<br>20-66341921 传真: 020-66341967 网始音楽号<br>94、020-61857678、020-61857696、020-618<br>14、020-61857678、020-61857696、020-618 | ::广东省广州市东风中路515号东照大厦5楼 邮编: 510045<br>: ●ICP备14097490号 ● ●公网安备 44010402000382号<br>57654, 020-61857883, 020-61857677, 020-61857667 |
|    | 要运行或保存来自 app.gc<br>② 这种类型的文件可能                                    | ebidding.com 的 GD_EBdingClient.exe 吗?<br>哈吉你的计算机。                                                                                              | 保存(S)<br>运行(R) 保存(S) ▼ 供行开运行(R) ● ● ■                                                                                            |
| 6. | 右击"GD_Ebding                                                      | gClient.exe"                                                                                                    | →"以管理员身份运行";                                                                                                    |

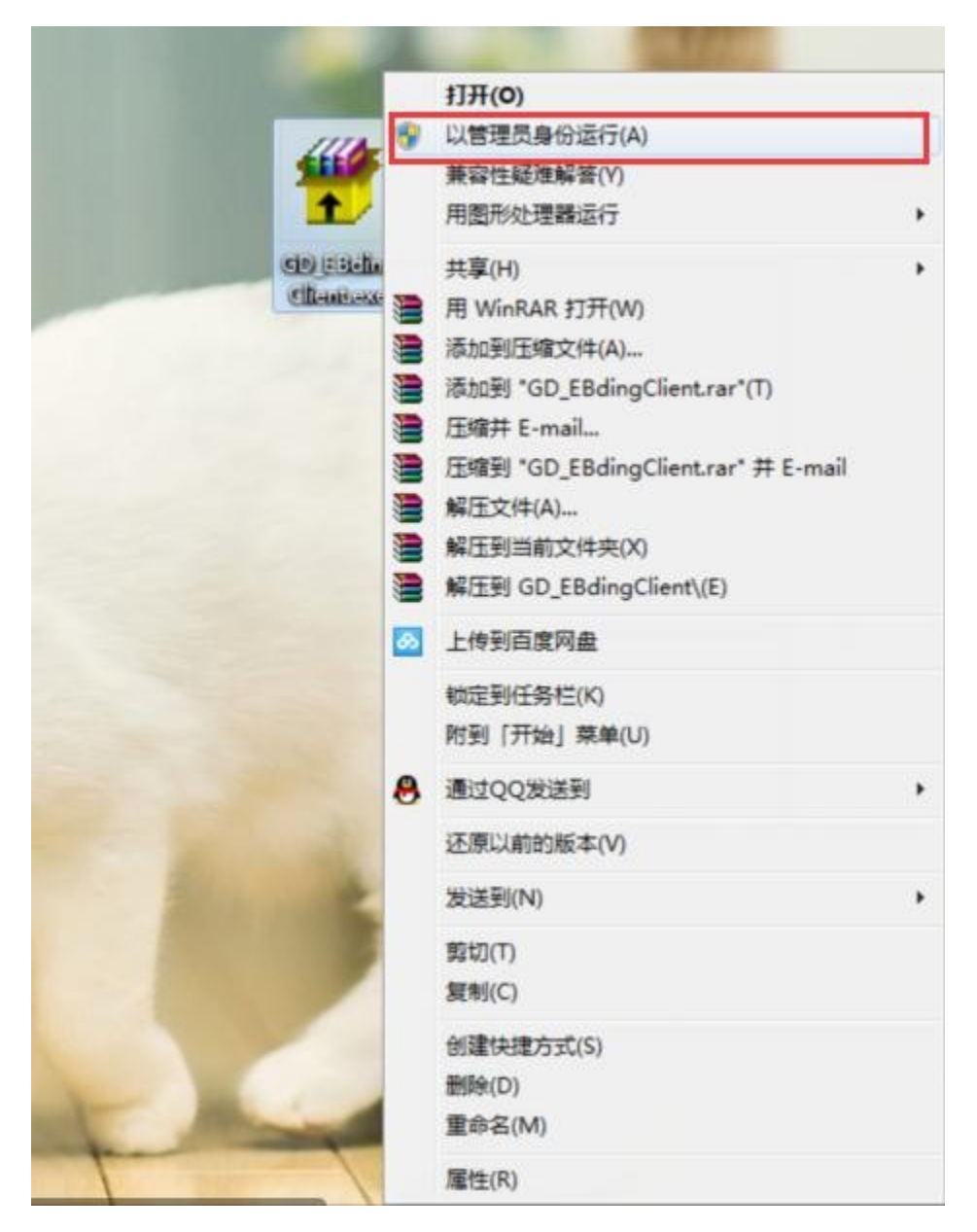

7. 打开我司网站: www.gdebidding.com,点击"投标人自助";

| د الله الله الله الله الله الله الله الل                                                                                                    | nl                                        |       | ♀ ♂ 🦉 投标人 | 自助 - 广东省机电设 × |      |      |             | - <b>□ ×</b>       |
|----------------------------------------------------------------------------------------------------|-------------------------------------------|-------|-----------|---------------|------|------|-------------|--------------------|
| 欢迎来到广东电子招标网V1.0                                                                                                    |                                           |       |           |               |      |      | 设为首页   加入收藏 | ^                  |
| <b>广东省机电设备招</b><br>Guargdong Machinery & Electric Equi                                                                                                    | 标中心有限公司<br>pment Tendering Center Co. Ltd |       |           |               |      |      |             |                    |
| 首页 招标信息 关于我们                                                                                                    | ] 电子采购                                    | 资讯中心  | 政策法规      | 投标人自助 -       | 企业文化 | 智慧党建 | 联系我们        |                    |
| 采购信息                                                                                                    |                                           |       |           | 操作指南          |      |      |             |                    |
|                                                                                                    |                                           |       |           | 新手上路          |      |      |             |                    |
| and the second second se |                                           |       |           | 下载中心          |      |      |             |                    |
| 未来的成功属                                                                                                    | 于质量领先                                     |       | 纪         | 常见问题          |      |      |             |                    |
| 转变观态,转变TFM                                                                                                    | 1,巴动101市9,巴                               | りが同国。 |           |               |      |      | -           |                    |
|                                                                                                    |                                           |       |           |               |      |      |             |                    |
| 投标人自助 satisantia                                                                                                    | 投标人自助                                     |       |           |               |      |      | 首页 > 投标人自助  |                    |
| J文小小八日功」 Sell-service                                                                                                    | • 电子投标文件客户前                               | 尚下载   |           |               |      |      | 2017-05-11  |                    |
| ttp://www.gdebidding.com/selfhelp/index.jhtml                                                                                                    | . 1017 / 21 100400m                       |       |           |               |      |      | 2016 00 10  | ₹ 100% <b>-</b>    |
| 👸 🙆 🚺 🧊 🖉                                                                                                    | 1. P. 2                                   |       |           |               |      |      | S - 8 F     | 20:53<br>2017-11-6 |

8. 打开"下载中心"→"常用软件下载";

|             | _            |                                                |                   |
|-------------|--------------|------------------------------------------------|-------------------|
| 人自助。        | Self-service | 下载中心                                           | 首页 > 投标人自助 > 下载中心 |
| V LI - IS - |              | • 电子投标文件套户端下载                                  | 2017-05-11        |
| 能指南         | ×            | •管理员授权委托书                                      | 2014-11-28        |
| 所手上路        | Þ            | <ul> <li>SHECA单位数字证书受理表(か理CA证书时须递交)</li> </ul> | 2014-11-15        |
| 「悲山小」       |              | • 常用软件下载                                       | 2014-11-14        |
|             |              | 共4条记录 1/1页 首页                                  | 上一页下一页尾页 第12页     |

9. 下载:

PDF 阅读软件(另存为→桌面)
CA 证书管理器软件(另存为→桌面)
国家公共服务平台 CA 组件(另存为→桌面)

|                    |                      | 開心努力解决<br>客户供应链中的小问题<br>Intentions efforts to solve a small problem in the customer's supply chain |
|--------------------|----------------------|----------------------------------------------------------------------------------------------------|
| 投标人自助 self-service | 下载中心                 | 首页 > 投标人自助 > 下载中心 > 正文                                                                             |
|                    |                      | 常用软件下载                                                                                             |
| 操作指南               |                      | 发布时间:2014-11-14 作者:广东省机电设备招标中心有限公司 浏览次数:6253                                                       |
| 常见问题               | PDF阅读软件              |                                                                                                    |
| 下程由心               | CA证书管理器软件            |                                                                                                    |
| Lander C.          | 微软.Net Frameworkd2.0 | 组件                                                                                                 |
|                    | 国家公共服务平台CA组件         |                                                                                                    |
|                    | 上一篇:SHECA单位数字        | 证书受理表(办理CA证书时须递交)                                                                                  |
|                    | 下一篇:没有了              |                                                                                                    |

10. 右击 "AcroRdrDC1900820071\_zh\_CN" 以管理员身份运行;

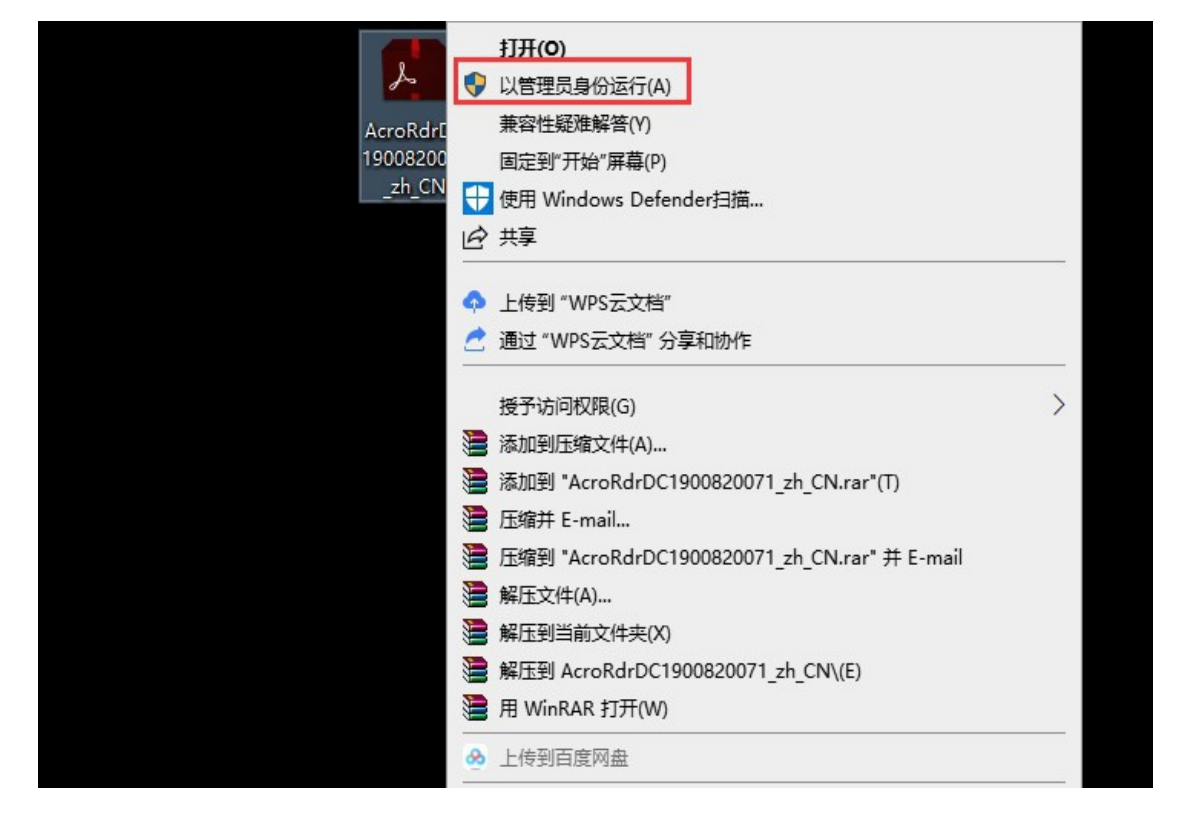

11. 右击"CA. exe"以管理员身份运行;

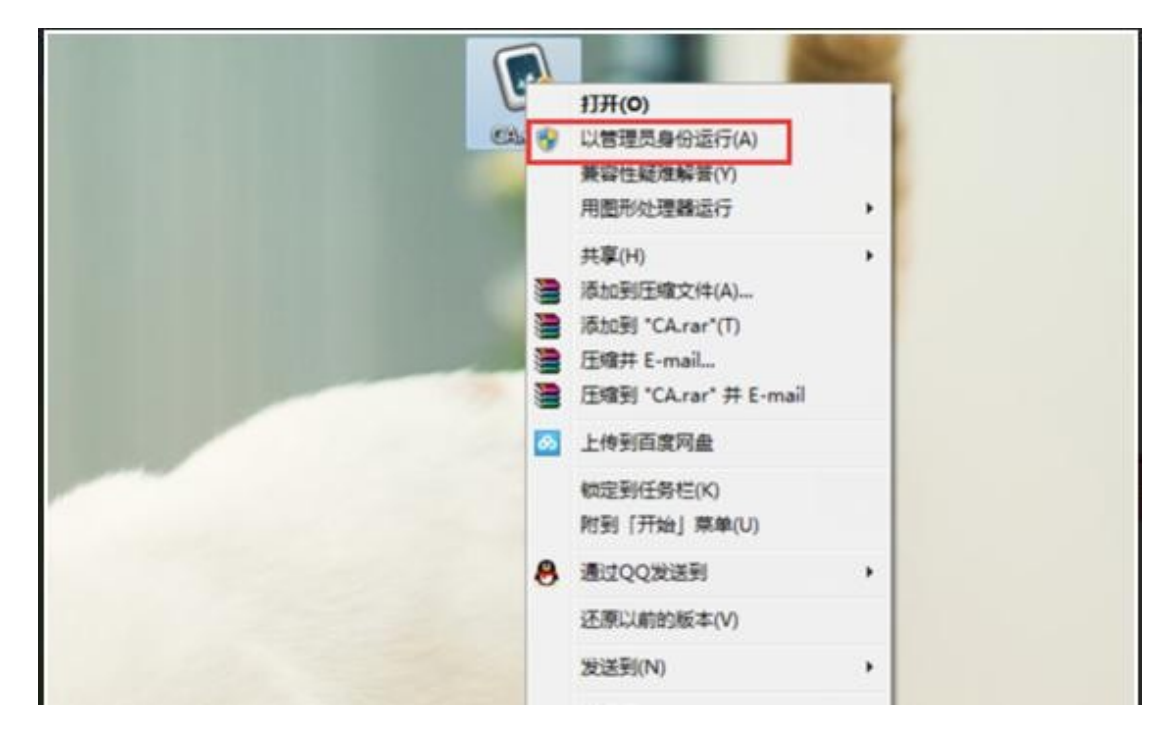

12. 右击"CryptoKit.CEBPS.x86.exe"以管理员身份运行;

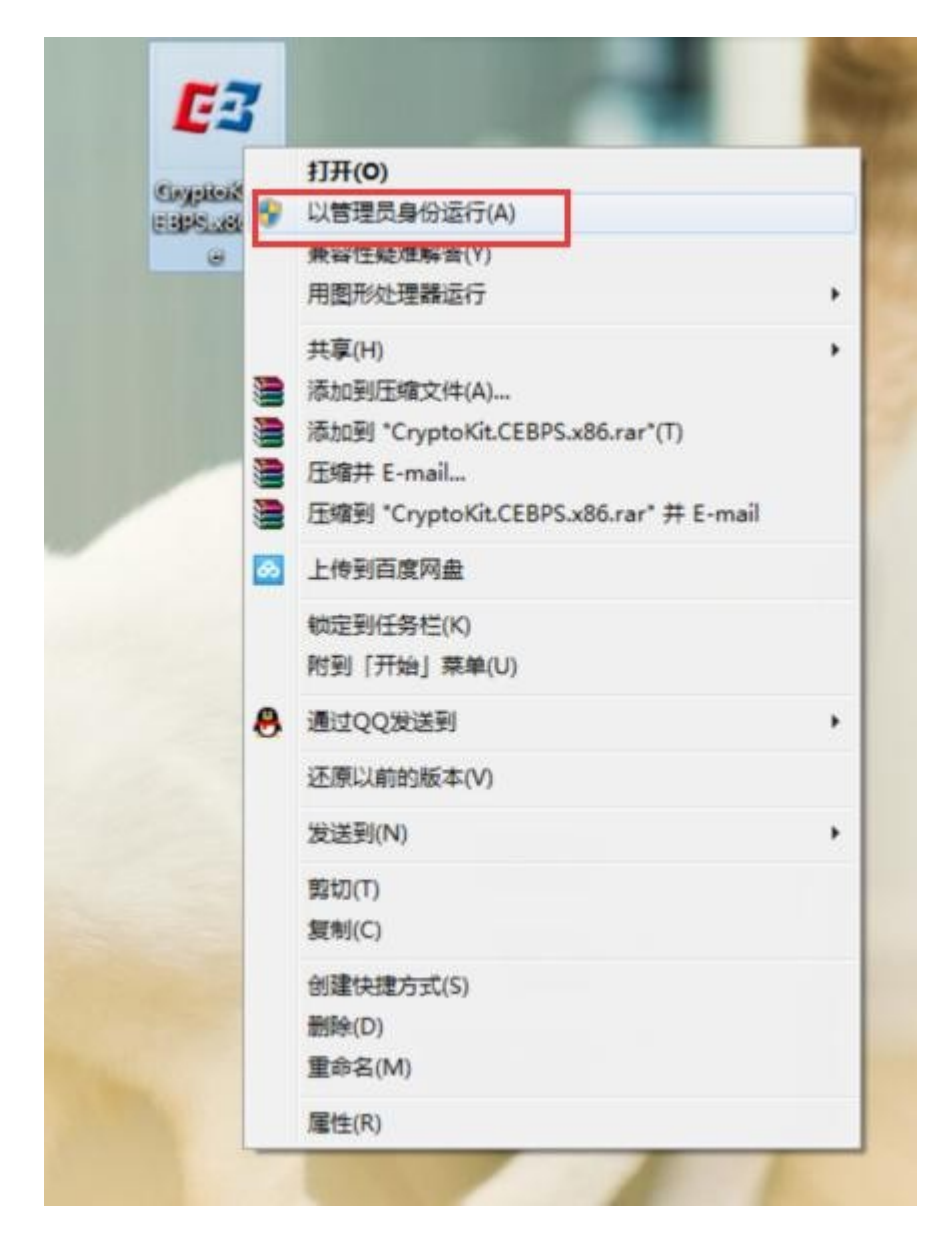

13. 若您办理的是金科联信的 CA, 如下图:

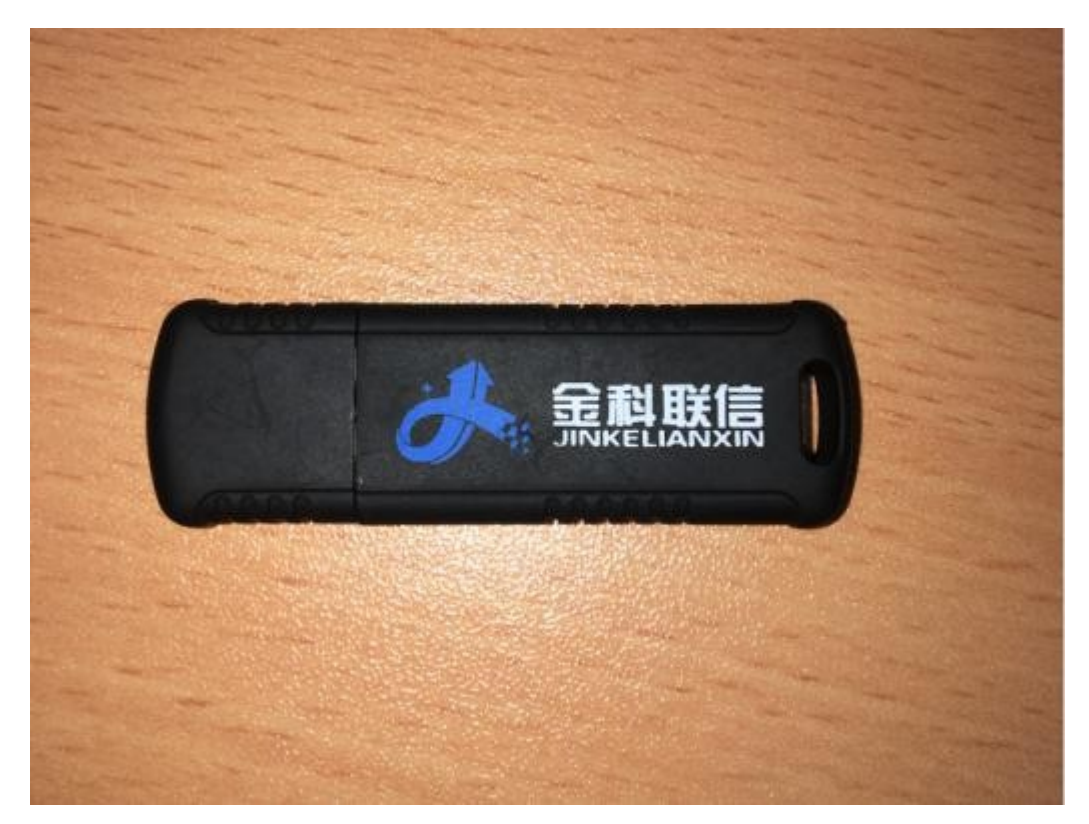

14. 插上"金科联信"CA证书,打开"计算机",右击"CD 驱动(G)"→"从媒体安装或运行程序";

| 组织▼ 自动播放 弹出 屬                                                                                                    | 性 系统属性 卸载或更改程序 映射                                                                                    | 网络驱动器 打开控制面板                               |       |                                                                                | 10 H |  |
|----------------------------------------------------------------------------------------------------|----------------------------------------------------------------------------------------------------|--------------------------------------------|-------|--------------------------------------------------------------------------------|------|--|
| ★ 收藏夹<br>● 下載<br>● 最近访问的位置                                                                                                    | <ul> <li>● 硬盘 (3)</li> <li>本地磁盘 (C:)</li> <li>▼0.1 GB 可用,共138 GB</li> <li>▲ 有可移动存储的设备 (2)</li> </ul> | 本地磁盘 (D:)<br>94.6 GB 可用 , 共 97.            | .6 GB | <b>本地磁盘 (E:)</b>                                                               |      |  |
| <ul> <li>株式</li> <li>株式</li> <li>本式</li> <li>本式</li> <li>(2)</li> <li>本式</li> <li>(2)</li> <li>(2)</li> <li>(3)</li> <li>(4)</li> <li>(4)</li> <li>(5)</li> <li>(5)</li> <li>(5)</li> <li>(6)</li> <li>(7)</li> <li>(7)</li></ul> | DVD RW 驱动器 (F:)     其他 (1)     蓝牙FTP                                                                 | CD 驱动器 (G+) JKLX_<br>0 字示 可用,共 744<br>CDFS | USBK  | EY<br>从媒体安装或运行程序<br>打开自动偶纹(Y)<br>打开(D)<br>在新窗口中打开(E)                           |      |  |
| 🔥 CD 驱动器 (G:) JKLX_USBKEY                                                                                                    | ● 系统文件夹                                                                                              |                                            |       | 共享(H) >                                                                        |      |  |
| 📬 网络                                                                                                    |                                                                                                    |                                            |       | 添加到压缩文件(A)<br>添加到 "Archive.rar"(T)<br>压缩并 E-mail<br>压缩到 "Archive.rar" 并 E-mail |      |  |
|                                                                                                    |                                                                                                    |                                            |       | 3単出(J)                                                                         |      |  |
|                                                                                                    |                                                                                                    |                                            |       | 复制(C)                                                                          |      |  |
|                                                                                                    |                                                                                                    |                                            |       | 创建快建方式(S)                                                                      |      |  |
|                                                                                                    |                                                                                                    |                                            |       | 履性(R)                                                                          |      |  |

15. 点击右下角"金科联信 USBKey 用户管理工具"→"打开";

|                       |   | 本地磁盘 (D:)                                           | 本地磁盘 (E:) |    |       |          |   |                                 |
|-----------------------|---|-----------------------------------------------------|-----------|----|-------|----------|---|---------------------------------|
| 70.1 GB 可用 , 共 138 GB |   | 94.6 GB 可用 , 共 97.6 GB                              |           | GB |       |          |   |                                 |
| 有可移动存储的设备 (2)         |   |                                                     |           |    |       |          |   |                                 |
| DVD RW 驱动器 (F:)       | 8 | CD 驱动器 (G:) JKLX_USBKEY<br>0 字节 可用,共 744 KB<br>CDFS |           |    |       |          |   |                                 |
| 其他 (1)                |   |                                                     |           |    |       |          |   |                                 |
| ▲<br>立<br>示<br>FTP    |   |                                                     |           |    |       |          |   |                                 |
| ● 系统文件类               |   |                                                     |           |    |       |          |   |                                 |
|                       |   |                                                     |           |    |       |          |   |                                 |
|                       |   |                                                     |           |    |       |          |   |                                 |
|                       |   |                                                     |           |    |       |          |   |                                 |
|                       |   |                                                     |           |    |       |          |   |                                 |
|                       |   |                                                     |           |    |       |          |   |                                 |
|                       |   |                                                     |           |    |       |          |   |                                 |
|                       |   |                                                     |           |    |       |          | 2 | 4)                              |
|                       |   |                                                     |           |    |       |          | 2 | 4)<br>23                        |
|                       |   |                                                     |           |    | 0<br> |          |   | *                               |
|                       |   |                                                     |           |    |       | 12 1<br> |   | Ф)<br>С<br>л<br>1) <del>Л</del> |

16. 显示如下则安装成功;

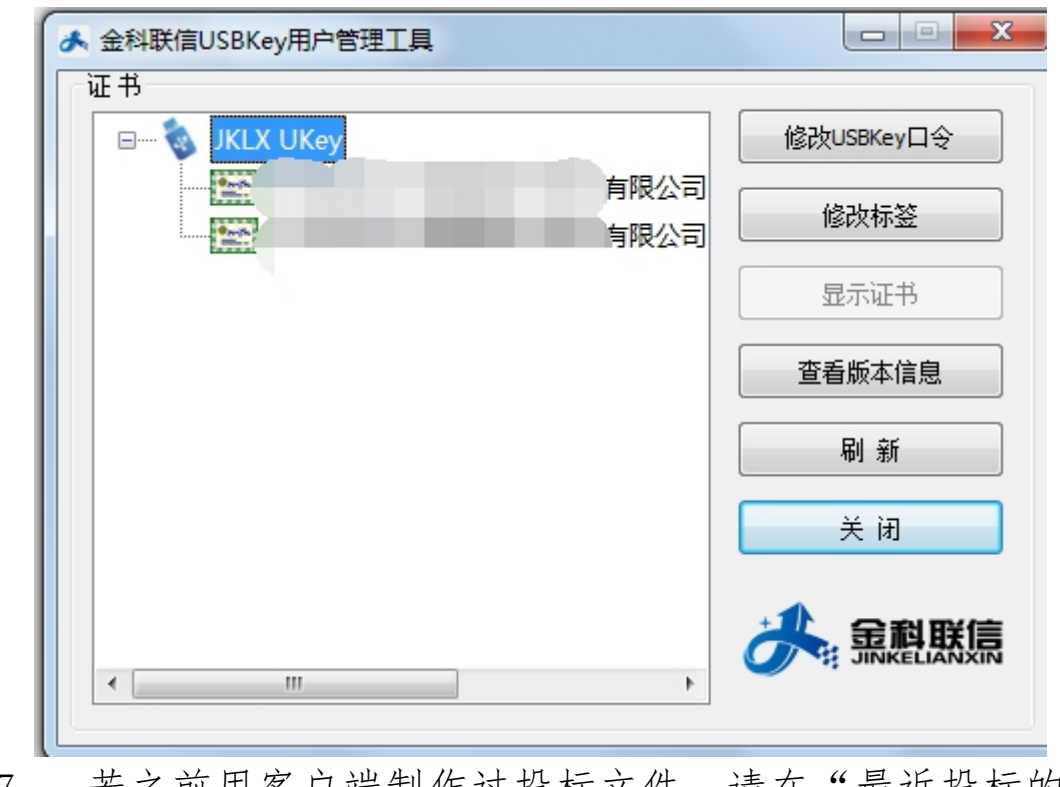

17. 若之前用客户端制作过投标文件,请在"最近投标的 项目"中打开;

| I | 损益文件制作软件                                |                                                                                                    |
|---|-----------------------------------------|----------------------------------------------------------------------------------------------------|
|   | 这师人们面旧私们                                |                                                                                                    |
|   | 蔖 打开新招标文件                               | ■ 最近投标的项目:                                                                                               |
|   | 🎦 导入变更文件                                | 1 广东农工商职业技术学院增城校区体育馆更衣室改造工程项目(0692-176A01190<br>2 广药白云山总部与广州医药研究总院(广药白云山生物医药与健康研发销售总                     |
|   | 🔀 关闭                                    | 3 广州星海集成电路基地有限公司冷热冲击试验箱采购项目(0692-179BZQD40060/02)<br>4 广东农工商职业技术学院2017年教学计算机实训室网络和电源综合布线工程项              |
|   |                                         | 5 车型识别系统采购项目(0692-176C04420235/01)<br>6 广东省农垦中心医院高清电子胃镜及肠镜采购项目(0692-179BZJB10175/01)                     |
|   |                                         | 7 货物测试(0692-176B03360126/01)<br>8 广东烟草汕头市有限责任公司保险服务项目(0692-176CYDC40297/01)                              |
|   |                                         | 9 广东烟草汕头市有限责任公司企业年金受托管理服务项目(0692-176CYDC40269/01)<br>10 中国大酒店J座维修翻新项目空调采购及相关服务(0692-176B01160127/01)     |
|   |                                         | 打开更多项目>>                                                                                                 |
|   | 注:<br>1、请注意加密投标文件和开标B<br>会造成解密失败,在此特别提醒 | 时解密必须使用同一个CA证书,在加解和解密期间,请勿升级CA证书管理器或对您的Key进行更新续费,否则可能<br>。                                               |
|   | 2、招标文件采用广东省机电设<br>debidding.com),然后下载要  | 备招标中心有限公司专用文件格式保存,投标人需要先登录广东省机电设备招标中心有限公司网站(http://www.g<br>投标的招标文件数据包或招标变更文件数据包到本机硬盘上,最后在本界面中选中该文件打开即可。 |
|   |                                         |                                                                                                    |

18. 若第一次使用客户端制作投标文件将在"投标管理"

→"购标订单"中下载的"招标文件数据包"导入到客户端中制作电子投标文件即可。

| Configured The Configured Configured | 中心有限公司<br>Tendering Center @13d |                 |                 |      |                             | xie:                |
|--------------------------------------|---------------------------------|-----------------|-----------------|------|-----------------------------|---------------------|
| ✿ 基础管理 ~                             | 主页 购标订单 🖾 购标订单信息查               | G <sup>()</sup> |                 |      |                             |                     |
| ▶ 基本信息管理 ∨                           | 80                              | n:              |                 |      | 职务:                         |                     |
| > 投标管理 ~                             | 座                               | 机:              | 手机: 15812803862 |      |                             |                     |
| 我的项目                                 | 传                               | 真: 020-66341904 |                 |      | E-Mail : 888                |                     |
| 中标项目查询                               | 通信地                             | 址: 515号         |                 |      | 邮编: 514000                  |                     |
| 投标邀请函确认                              | 投标人开户银                          | 行:建设银行          |                 |      | 银行帐号: 222222222222222222222 |                     |
| - 购标信息                               | 投标联系人主管领                        | 导:              |                 |      | 职务:                         |                     |
| 殿标订单                                 | 部                               | n:              |                 |      | 电话:                         |                     |
| 合同管理                                 | 标段(包)编号                         | 标段(包)名称         | 业务经办人           | 费用类型 | 金額                          | 文件下载                |
| 异议/投诉管理                              | 0692-176803360126/01            | 货物测试            | 徐力              | 招标文件 | 500 <u></u>                 | 招标文件下载<br>招标文件数据包下载 |
| 开标大厅                                 | 金额合计(元                          | ) : 500.0       |                 |      | 付款方式: 转账                    |                     |
| = 其他 ~                               | 徽款                              | 人: 123          |                 |      | 缴款日期: 2017-07-26            |                     |
| (e)                                  | 應单扫描                            | 件: 123.doc      |                 |      |                             |                     |
|                                      | 纳税人识别                           | 号: 43214321A    |                 |      |                             |                     |
|                                      |                                 | 注:              |                 |      |                             |                     |

19. 打开投标文件制作客户端;

|          | 投标文件制作软件                               |                                                                                                    |
|----------|----------------------------------------|----------------------------------------------------------------------------------------------------|
| 脹        | 👌 打开新招标文件                              | ➡ 最近投标的项目:                                                                                                    |
| M        | 🎦 导入变更文件                               | 1 货物测试(0692-176B03360126/01)<br>2 广东燕隆乳业科技有限公司立库托盘采购及其相关服务招标项目(第二次)(06                                                           |
| . 70     | 🔀 关闭                                   | 3 广东农工商职业技术学院运动场草坪改造、主席台膜结构维修及教科楼首层天<br>4 广东省红峰农场2017年一事一议财政奖补项目视频监控系统工程(0692-176AMMM                                            |
|          |                                        | 5 广东省新时代农场2017年耕地保护与质量提升补助项目专用生物有机肥招标采<br>6 广东省茂名农垦医院保洁洗涤业务项目(0692-176CMMM10137/01)                                              |
|          |                                        | <ul> <li> <u>Ⅰ</u> 广东农工商职业技术学院运动场草坪改造、主席台膜结构维修及教科楼首层天         <u>8</u> 测试投标客户端20170607(0692-176B03310103/01)         </li> </ul> |
| C.A.     |                                        | 9 广东医科大学附属医院趋势系统维护招标项目重新招标(0692-176CZJB80132/01)<br>10 化州市茂垦畜牧种猪有限公司新建一口深水井工程(0692-176AMMM10122/01)                              |
| R        |                                        | 打开更多项目>>                                                                                                    |
| VIER     | 注:                                     |                                                                                                    |
|          | 1、请注意加密投标又件和开标<br>会造成解密失败,在此特别提醒       | 的解密必须使用同一个CA证书,在加解和解密期间,请勿升级CA证书官埋器或对您的Key进行更新狭爱,否则可能<br>握。                                                                      |
|          | 2、招标文件采用广东省机电设<br>debidding.com),然后下载要 | ·备招标中心有限公司专用文件格式保存,投标人需要先登录广东省机电设备招标中心有限公司网站(http://www.g<br>:投标的招标文件数据包或招标变更文件数据包到本机硬盘上,最后在本界面中选中该文件打开即可。                       |
| ere<br>J | 1. THE                                 |                                                                                                    |

20. 选择后缀为".EBID"的数据包;

| 打开                                                                        | ▶ Test3 ▶                    | ▼ 49 搜索 Test3   | ×       |                                    |
|---------------------------------------------------------------------------|------------------------------|-----------------|---------|------------------------------------|
| 组织▼ 新建文件科                                                                 | Ę                            |                 | ≡ - □ 0 | 第二次) (06                           |
| ☆ 收藏夹                                                                     | 名称                           | 修改日期            | 类型      | 科楼首层天                              |
| 🚺 下载                                                                      | 🔒 gdmeetc                    | 2017-8-2 20:57  | 文件夹     | 692-176AMMM                        |
| ■ 桌面                                                                      | 0692-176B03360126_01(货物测试)招标 | 2017-7-26 21:29 | EBID 文件 | 机肥冶怀米                              |
| <ul> <li>2 最近访问的位 E</li> <li>2 库</li> <li>2 観 祝频</li> <li>2 图片</li> </ul> |                              |                 |         | 科楼首层天<br>ZJB80132/01)<br>10122/01) |
| 🖹 文档<br>🎝 音乐                                                              |                              |                 |         | 打开更多项目>                            |
| ■ 计算机                                                                     | ٠                            |                 |         | /进行更新续费,否则                         |
| Ż                                                                         | (件名(N): <sup>*</sup> .ebid   | ✓ All ebid(*.el | pid) 🗸  | \公司网站(http://w<br>⊨打开即可。           |

21. 根据目录制作投标文件(不同项目,目录不同);

| G                                                                                                    | 0692-176801170217/02 / 招标项目(包)名称:广东农工商职业技术学校                                                                                                    | 專告系將埃里商綜合实训官设备采购及相关服务项目                                                                                                    |             |
|----------------------------------------------------------------------------------------------------|----------------------------------------------------------------------------------------------------|----------------------------------------------------------------------------------------------------|-------------|
| 打开 预览 生成 设置                                                                                                    |                                                                                                    | c                                                                                                    | 20-66341904 |
| 家 P 石 桥<br>■ 2 新六部分 投稿文件格式<br>→ 2 封面<br>→ 2 1 投稿 探伯表(*)<br>→ 2 2 投稿明细报伯表(*)                                                                                                    | 投标人基本信息                                                                                                    | 录入(用于填充投标文件相关内容)                                                                                                    |             |
|                                                                                                    | 投标人名称                                                                                                    | 广东机电招标测试投标人2                                                                                                    |             |
|                                                                                                    | 投标人法定代表人(或法定代表人授权代表                                                                                                    | () 张三                                                                                                    |             |
|                                                                                                    | 投标人地址                                                                                                    | 515号                                                                                                    |             |
|                                                                                                    | 投标人传真                                                                                                    | 020-66341904                                                                                                    |             |
|                                                                                                    | 投标人电话                                                                                                    | 020-66341904                                                                                                    |             |
|                                                                                                    | 投标人电子邮件                                                                                                    | 888@qq. com                                                                                                    |             |
|                                                                                                    | 制作日期                                                                                                    | 2017-09-28                                                                                                    |             |
|                                                                                                    | 注。<br>1、在开始制作投标文件前,请先完善以上<br>2、若投标人信息包里的内容有变化,请及<br>w.gdebidding.com)更新相关信息。                                                                                                    | 信息,否则将导致投标文件信息不完整。<br>时登录广东省机电设备招标中心有限公司网站(http://www                                                                                                    |             |
| 翻示说明: ③未编辑 2 <sup>4</sup> 编辑中 😡 已编辑<br>注: (*)代表必须完成编辑的项目                                                                                                    |                                                                                                    | 当前软件版本: 2.0.1.1 当前操作系统: Windows7 当前系统语言: =                                                                                                    | 9文(中华人民共和国) |
|                                                                                                    | 目(20編号:0692-1/982)8101/5/01 指語原目(20名称:广东省奖励中4                                                                                                    | 國際高端电子用值及醫療率與項目                                                                                                    |             |
| 打开 预览 生成 设置                                                                                                    | 自任(1996年5 : 0692-17982)810175701 - 18969月1(1993年 : 广东市2264 中心                                                                                                    | 1997-1997 - 1997 - 1997 - 1997 - 1997 - 1997 - 1997 - 1997 - 1997 - 1997 - 1997 - 1997 - 1997 - 1997 - 1997 - 1<br>020-                                                                                                    | 56341904    |
| 打开 预览 生成 设置<br>章节名称                                                                                                    |                                                                                                    | [######/##############################                                                                                                    | 56341904    |
| 打开 預览 生成 设置<br>章节名称<br>● 第六部分 投除文件格式<br>● 二、自憲表<br>● 二、目影格性 行合性自意表(*)<br>● 二、2洋磁计审自意表(*)<br>● 二、0作能分                                                                                                    | 11日24年106221750218107500 2366411日25437754124144<br>投标人基本信息录)<br>投标人名称                                                                                                    | 1977-037/1971-1975-56-04461<br>020-<br>へ(用于填充投标文件相关内容)<br>投标人例试1                                                                                                    | 56341904    |
| 打开 预览 生成 设置  章节名称  ● 两水部分 投称文件格式 ● 一、白蚕素  - □ 1.1 洪杨佳/ 符合性自意素(*) ● 二、1.2 译相译和自意素(*) ● 二 2.1 技術程代表(*) ● 二 2.1 技術程代表(*) ● 二 2.1 技術程代表(*)                                                                                                    | 投标人基本信息录/<br>投标人名称<br>投标人法定代表人(或法定代表人授权代表)                                                                                                    | (周子成初/15/11/02/5/01/894613<br>020-<br>(周子填充投标文件相关内容)<br>投标人例试1<br>弥三                                                                                                    | 56341904    |
| 打开 预览 生成 设置<br>====================================                                                                                                    | 投标人基本信息录)<br>投标人基本信息录)<br>投标人名称<br>投标人法定代表人(或法定代表人授权代表)<br>投标人地址                                                                                                    | RFRCS27(157)1923560 RFR611 (E<br>020-<br>へ(用于填充投标文件相关内容)<br>投标人例试1<br>张三<br>515号                                                                                                    | 56341904    |
| 打开 预览 生成 设置<br>章节名标                                                                                                    | 投标人基本信息录)<br>投标人基本信息录)<br>投标人名称<br>投标人法定代表人(或法定代表人授权代表)<br>投标人地址<br>投标人传真                                                                                                    | (加于填充投标文件相关内容)     投标人例试1     张三     515号     200-66341904                                                                                                    | 56341904    |
| 打开 预览 生成 设置                                                                                                    | 投标人基本信息录)<br>投标人名称<br>投标人法定代表人(或法定代表人援权代表)<br>投标人地址<br>投标人体真<br>投标人电话                                                                                                    | (用于填充投标文件相关内容)     投标人例试1     张三     515号     200-66341904     200-66341904     200-66341904     200-66341904     200-66341904     200-66341904     200-66341904     200-66341904                                                                                                    | 56341904    |
| 打开 预览 生成 设置                                                                                                    | 投标人基本信息录 /<br>投标人名称<br>投标人法定代表人(或法定代表人援权代表)<br>投标人体真<br>投标人传真<br>投标人电话<br>投标人电子邮件                                                                                                    | (伊子坂名秋府文件相关内容)     (伊子坂名秋称文件相关内容)     投标人測试1     淡三     515号     020-66341904     020-66341904     888@qq.com                                                                                                    | 56341904    |
| 打开 预览 生成 设置                                                                                                    | 投标人基本信息录<br>投标人名称<br>投标人法定代表人(或法定代表人授权代表)<br>投标人地址<br>投标人电话<br>投标人电话<br>投标人电子邮件<br>制作日期                                                                                                    | (7月子頃2015年2月19日1日) (回日日日日日日日日日日日日日日日日日日日日日日日日日日日日日日日日日日日                                                                                                    | 56341904    |
| 打开 预览 生成 设置<br>章节名称<br>● 录方部分 我特文件格式<br>● 第方部分 我特文件格式<br>● 第方部分 我特文件格式<br>● 第 前面<br>● 二 1.1炭格相分高性自宣素(*)<br>■ 二 2.1推销评审国重素(*)<br>■ 二 2.1推销评审国重素(*)<br>■ 二 2.2 投标明细报价表(*)<br>■ 2.2 投标明细报价表(*)<br>■ 2.2 投标明细报价表(*)<br>■ 3.1 投标团(*)<br>■ 3.1 投标团(*)<br>■ 3.1 投标团(*)<br>■ 3.5 关于规格的声明团(*)<br>■ 3.6 投标录谱书(*)<br>■ 3.6 投标录谱书(*)<br>■ 3.6 发标录音(*)<br>■ 3.6 开放书 (*)<br>■ 3.6 开放书(*)<br>■ 3.6 开放书 (*)<br>■ 3.6 开放书 (*)<br>■ 3.7 开放书 (*)<br>■ 3.6 开放书 (*)<br>■ 3.6 Thomas (*)<br>■ 3.6 Thomas (*)<br>■ 3.6 Thomas (*)<br>■ 3.6 Thomas (*)<br>■ 3.6 Thomas (*)<br>■ 3.6 T | 投标人基本信息录,<br>投标人基本信息录,<br>投标人法定代表人(或法定代表人授权代表)<br>投标人地址<br>投标人传真<br>投标人电话<br>投标人电话<br>制作日期                                                                                                    | 677-030711711 10255001894913  020-<br>(用于填充投标文件相关内容)<br>技标人测试1<br>喉三<br>515号<br>020-66341904<br>020-66341904<br>2017-09-28 ②<br>完成                                                                                                    | 56341904    |
| 打开     预览     生成     设置       豊芋名称     ●     ●     ●       第六部分 投修文件格式     ●     ●       ●     ●     ●     ●       ●     ●     ●     ●       ●     ●     ●     ●       ●     ●     ●     ●       ●     ●     ●     ●       ●     ●     ●     ●       ●     ●     ●     ●       ●     ●     ●     ●       ●     ●     ●     ●       ●     ●     ●     ●       ●     ●     ●     ●       ●     ●     ●     ●       ●     ●     ●     ●       ●     ●     ●     ●       ●     ●     ●     ●       ●     ●     ●     ●       ●     ●     ●     ●       ●     ●     ●     ●       ●     ●     ●     ●       ●     ●     ●     ●       ●     ●     ●     ●       ●     ●     ●     ●       ●     ●     ●     ●       ●     ●     ●     ●                                                                                                    | 投标人基本信息录子<br>投标人名称<br>投标人法定代表人(或法定代表人授权代表)<br>投标人地址<br>投标人传真<br>投标人电话<br>投标人电话<br>操标人电子邮件<br>制作日期<br>主,<br>1、在开始制作投标文件前,请先完善以上信息                                                                                | (周子近初7月11日20月16日10月16日<br>(周子填充投标文件相关内容)<br>投标人测试1<br>账三<br>515号<br>020-66341904<br>020-66341904<br>020-663419 | 56341904    |
| 打开     预览     生成     设置       童节名称     ●     第六部分 投标文件格式     ●       ●     第六部分 投标文件格式     ●     ●       ●     ●     ●     ●       ●     ●     ●     ●       ●     ●     ●     ●       ●     ●     ●     ●       ●     ●     ●     ●       ●     ●     ●     ●       ●     ●     ●     ●       ●     ●     ●     ●       ●     ●     ●     ●       ●     ●     ●     ●       ●     ●     ●     ●       ●     ●     ●     ●       ●     ●     ●     ●       ●     ●     ●     ●       ●     ●     ●     ●       ●     ●     ●     ●       ●     ●     ●     ●       ●     ●     ●     ●       ●     ●     ●     ●       ●     ●     ●     ●       ●     ●     ●     ●       ●     ●     ●     ●       ●     ●     ●     ●       ●     ●     ●     ● <th>投标人基本信息录<br/>技标人名称<br/>投标人法定代表人(或法定代表人授权代表)<br/>投标人地址<br/>投标人电道<br/>投标人电道<br/>投标人电道<br/>投标人电道<br/>投标人电话<br/>投标人电话<br/>投标人电子邮件<br/>制作日期<br/>注.<br/>1、在开始制作投标文件前,请先完善以上信出<br/>2、若投标人信息包里的内容有变化,请及时指<br/>w.gdebidding.com)更新相关信息。</th> <th>(四子</th> <th>56341904</th>                                                                                                    | 投标人基本信息录<br>技标人名称<br>投标人法定代表人(或法定代表人授权代表)<br>投标人地址<br>投标人电道<br>投标人电道<br>投标人电道<br>投标人电道<br>投标人电话<br>投标人电话<br>投标人电子邮件<br>制作日期<br>注.<br>1、在开始制作投标文件前,请先完善以上信出<br>2、若投标人信息包里的内容有变化,请及时指<br>w.gdebidding.com)更新相关信息。 | (四子                                                                                                    | 56341904    |
| 打开     预览     生成     设置       童节名称     ●     ●     ●       ●     ●     ●     ●       ●     ●     ●     ●       ●     ●     ●     ●       ●     ●     ●     ●       ●     ●     ●     ●       ●     ●     ●     ●       ●     ●     ●     ●       ●     ●     ●     ●       ●     ●     ●     ●       ●     ●     ●     ●       ●     ●     ●     ●       ●     ●     ●     ●       ●     ●     ●     ●       ●     ●     ●     ●       ●     ●     ●     ●       ●     ●     ●     ●       ●     ●     ●     ●       ●     ●     ●     ●       ●     ●     ●     ●       ●     ●     ●     ●       ●     ●     ●     ●       ●     ●     ●     ●       ●     ●     ●     ●       ●     ●     ●     ●       ●     ●     ●     ●                                                                                                    | 投标人基本信息录<br>授标人名称<br>投标人法定代表人(或法定代表人授权代表)<br>投标人地址<br>投标人传真<br>投标人电话<br>投标人电话<br>投标人电子邮件<br>制作日期<br>注,<br>1、在开始制作投标文件前,请先完善以上信)<br>2、若校标人信息包里的内容有变化,请及时i<br>w.gdebidding.com)更新相关信息。                            | [27] 2023 2023 2023 2023 2023 2023 2023 202                                                                                                    | 56341904    |
| 打开     预览     生成     设置       豊节名称     ●     第六部分 投修文件格式     ●       第六部分 投修文件格式     ●     ●       ●     第六部分 投修文件格式     ●       ●     ●     ●       ●     ●     ●       ●     ●     ●       ●     ●     ●       ●     ●     ●       ●     ●     ●       ●     ●     ●       ●     ●     ●       ●     ●     ●       ●     ●     ●       ●     ●     ●       ●     ●     ●       ●     ●     ●       ●     ●     ●       ●     ●     ●       ●     ●     ●       ●     ●     ●       ●     ●     ●       ●     ●     ●       ●     ●     ●       ●     ●     ●       ●     ●     ●       ●     ●     ●       ●     ●     ●       ●     ●     ●       ●     ●     ●       ●     ●     ●       ●     ●     ●       ●     ●                                                                                                    | 投标人基本信息录/<br>投标人基本信息录/<br>投标人法定代表人(或法定代表人授权代表)<br>投标人地址<br>投标人体真<br>投标人电话<br>投标人电话<br>投标人电子邮件<br>制作日期<br>注:<br>1.在开始制作投标文件前,请先完善以上信。<br>2. 若投标人信息包里的内容有变化,请及时<br>************************************           | (周子道教授新文件相关内容)<br>次标人测试1<br>家三<br>515号<br>020-66341904<br>2017-09-28 ②<br>完成<br>急、否则将导致投标文件信息不完整。<br>登录广东省机电设备招标中心有限公司网站(http://ww                                                                                                    | 56341904    |